راهنمای استفاده از سیستم سجاد برای دانش آموختگانی که قصد لغو تعهد آموزش رایگان خود را دارند آدرس سیستم سجاد Internet Explorer <u>http://portal.saorg.ir</u>

دانش آموختگانی که قصد لغو تعهد خدمت آموزش رایگان خود را دارند ابتدا باید در سیستم سجاد ثبتنام کرده (آدرس فوق) و مدارک لازم جهت لغو تعهد (گواهی انجام کار یا نامه عدم کاریابی) را در سیستم بارگذاری کرده و یا چنانچه قصد لغو تعهد از طریق خرید خدمت را داشته باشند گزینه پرداخت را انتخاب نمایند و اطلاعات خواسته شده را در سیستم وارد نمایند. بعد از اتمام کار سیستم کد پیگیری اعلام می کند. دادن کد پیگیری نشانه موفقیت در ثبتنام می باشد.

پس از آن اطلاعات دانش آموخته وارد کارتابل کارشناس دانشگاه می شود و مورد بررسی و تایید یا عدم تایید قرار می گیرد. چنانچه گزینه پرداخت را انتخاب نموده باشد کارشناس مربوطه مبلغ آموزش رایگان وی را محاسبه کرده و با مبلغ اعلام شده توسط سیستم مطابقت و مغایرت آن اعلام می شود.

در صورت تایید کارشناس مجدداً اطلاعات وارد کارتابل سازمان امور دانشجویان شده و مورد تایید قرار می گیرد پس از تایید سازمان نامه لغو تعهد آموزش رایگان دانش آموخته فعال شده و برای دانشگاه و فرد متقاضی ارسال می شود. در حین انجام کار کارشناس دانشنامه و ریزنمرات دانش آموخته را آماده کرده و پس از تایید سازمان و آماده شده دانشنامه دانش آموخته می تواند جهت دریافت دانشنامه به دانشگاه مراجعه کند.

\*مراحل ثبت نام:

تبصره: با یکبار ثبت نام دیگر نیازی به ثبت نام مجدد نیست و میتوانند از یوزر و پسورد اولیه استفاده کنند.